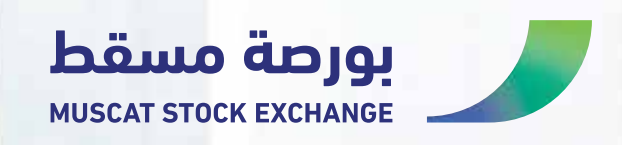

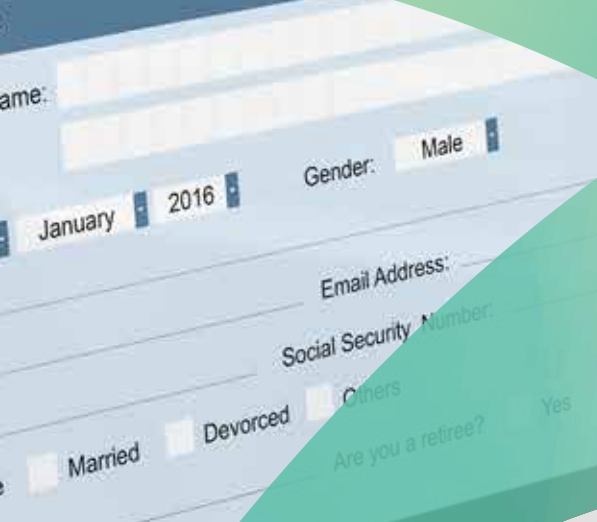

# ELECTRONIC LISTING

### Introduction

The E-listing service platform available through the Muscat Stock Exchange website, enables the submission and delivery of required documents for listing and structuring the capital of securities, including (joint stock companies, investment funds, bonds and sukuk) with ease and efficiency. This service ensure the swift completion of procedures without complications or delays while maintaining the highest standards of accuracy and regulatory compliance.

### Introduction

Applicants should use **Muscat stock exchange** website or the link provided in **Muscat clearing and depository** in order to be able to benefit from the services provided.

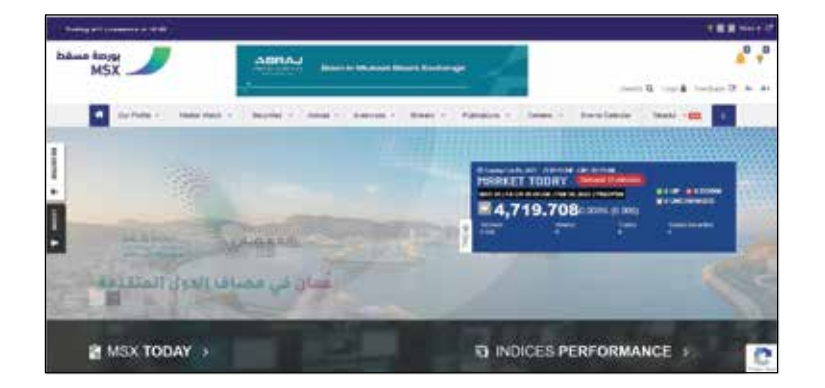

www.msx.om

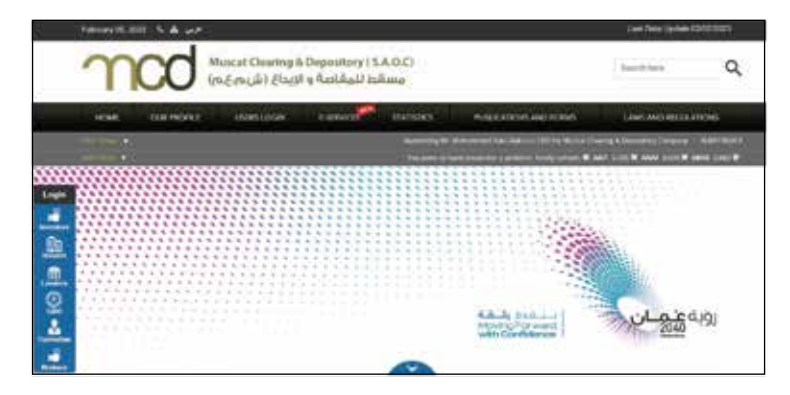

www.mcd.gov.om

## **Application Steps**

## **I** Creating a user name and password:

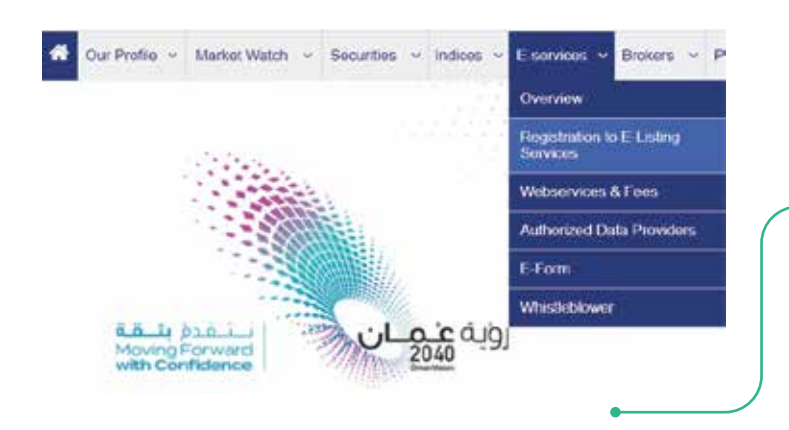

Select "Electronic Services" and click on "Registration to Electronic Listing Service", then fill in the required information as shown below:

| Service              | List of requirement services.                                                                                     |
|----------------------|----------------------------------------------------------------------------------------------------|
| Company English Name | Provide the company name in English                                                                               |
| Company Arabic Name  | Provide the company name in Arabic                                                                                |
| Email                | E-mail of the applicant company "The registered email will be relied upon to supplement the application process". |
| Applicant's name     | Name of the person to be contacted, whether a company or its legal representative.                                |
| Mobile number        | The applicant's mobile phone number.                                                                              |
| Tel.                 | Applicant's telephone number.                                                                                     |
| Commercial Reg. Id   | Company's Commercial Registration.                                                                                |

2 | Electronic Listing

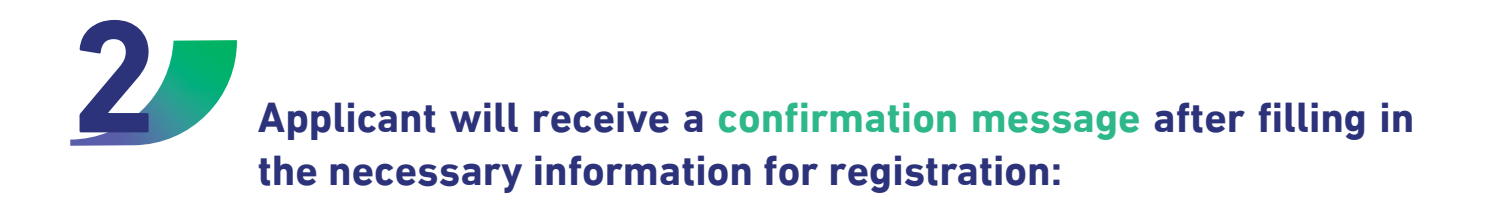

#### New Registration

Therek Yout, your registration information have been sent successfully. You will receive a confirmation email for your details

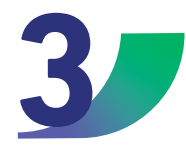

The applicant will receive the username and password through the registered email, in order to be able to access their own page and use the e-listing service.

#### Note

This is a one-time process which aims to create username and password. Companies' applicants must use their credentials to access its webpage profile and use the electronic listing service.

## Submitting the application

## Submitting the Application

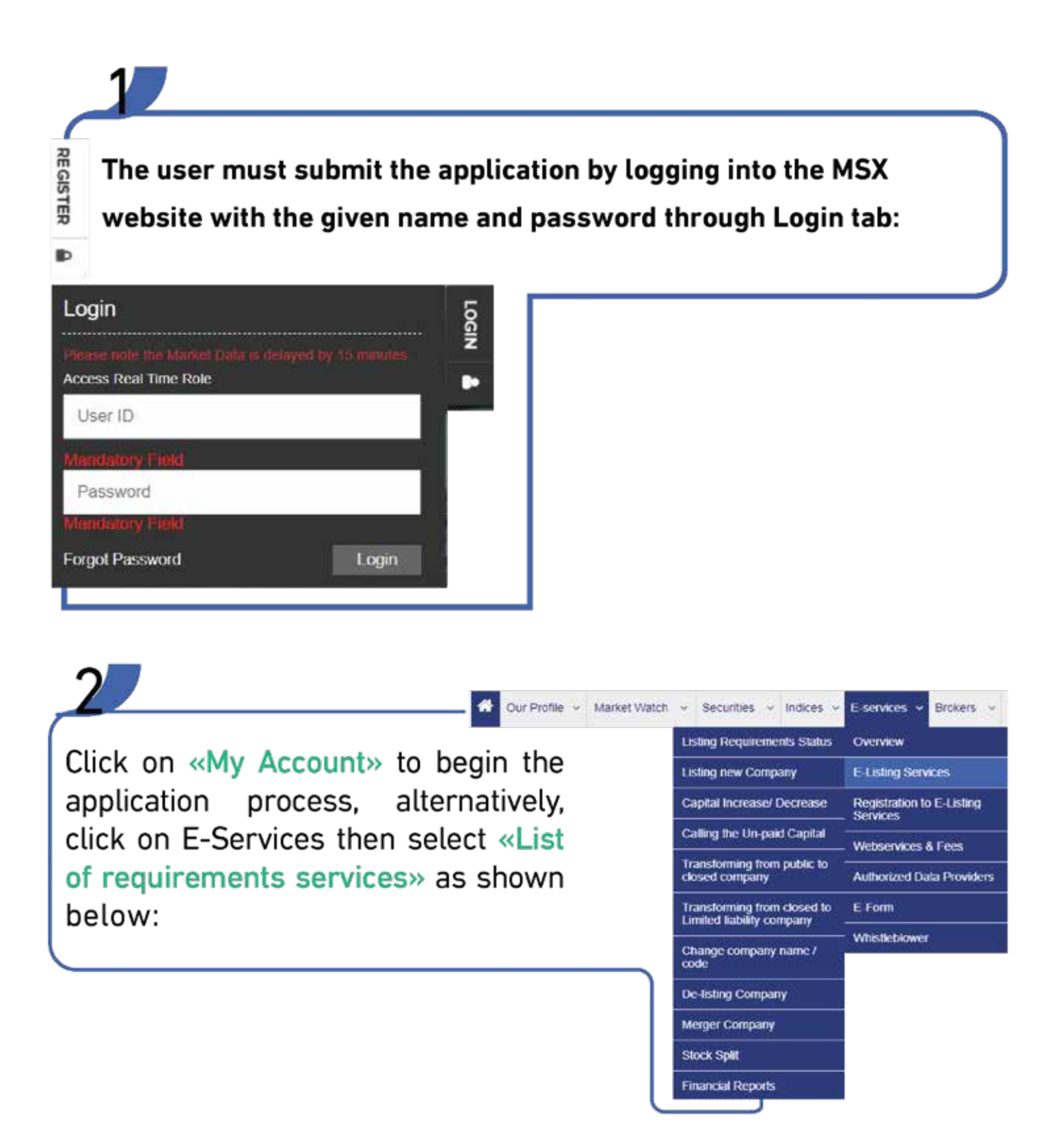

4 | Electronic Listing

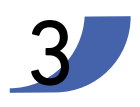

The "My Account" option provides all the services available electronically as it is shown below:

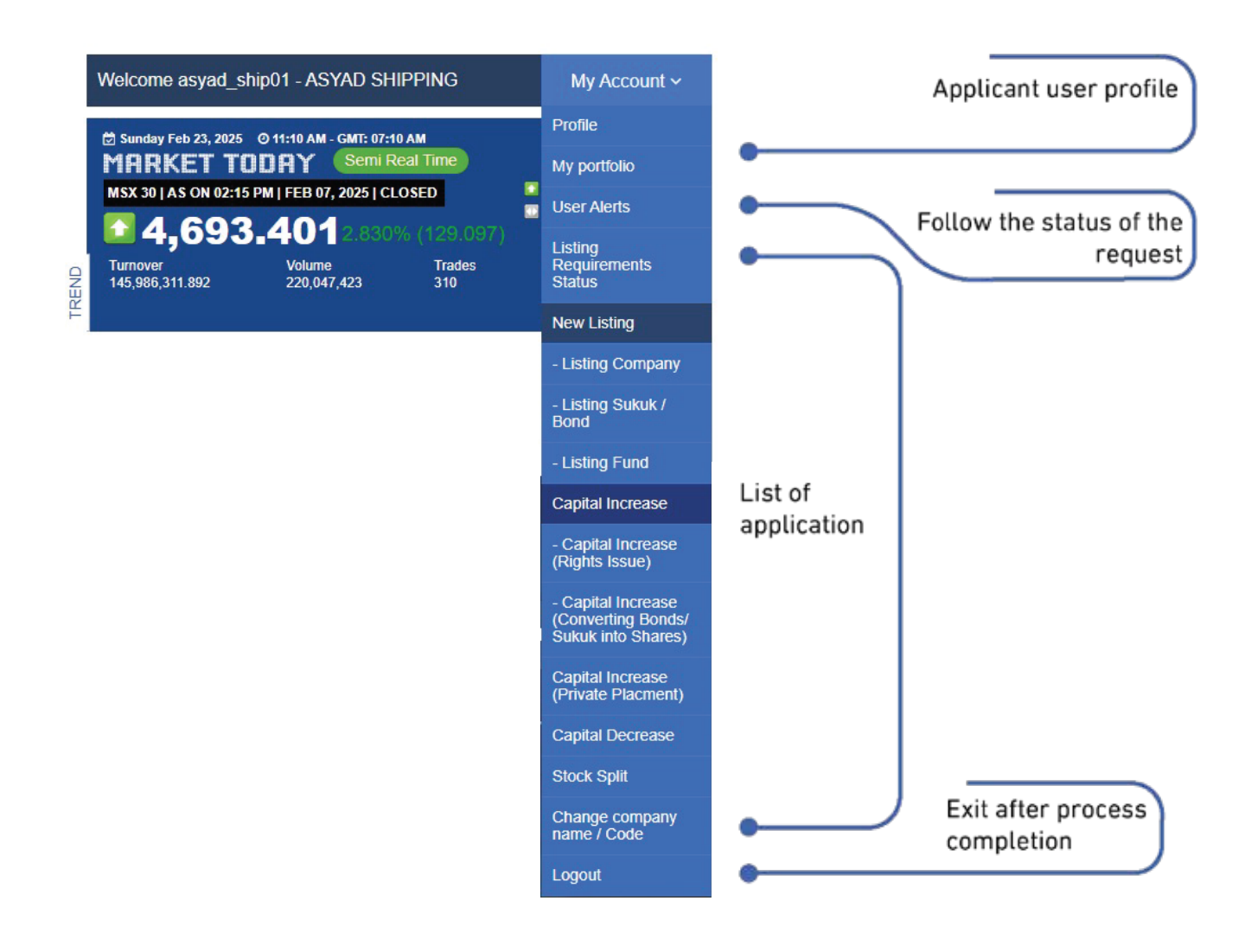

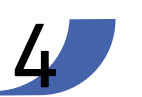

The applicant must select the service from the drop-down list, fill in the necessary information and attach the required documents.

The application will be submitted to the Operation Departments at Muscat stock exchange and Muscat Clearing & Depository Company to ensure the completion of all submitted documents.

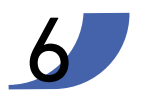

The applicant will be notified at each stage of the procedures taken by the relevant departments. To make any amendments to the application, whether amending previously submitted documents or adding new documents, please follow the following steps:

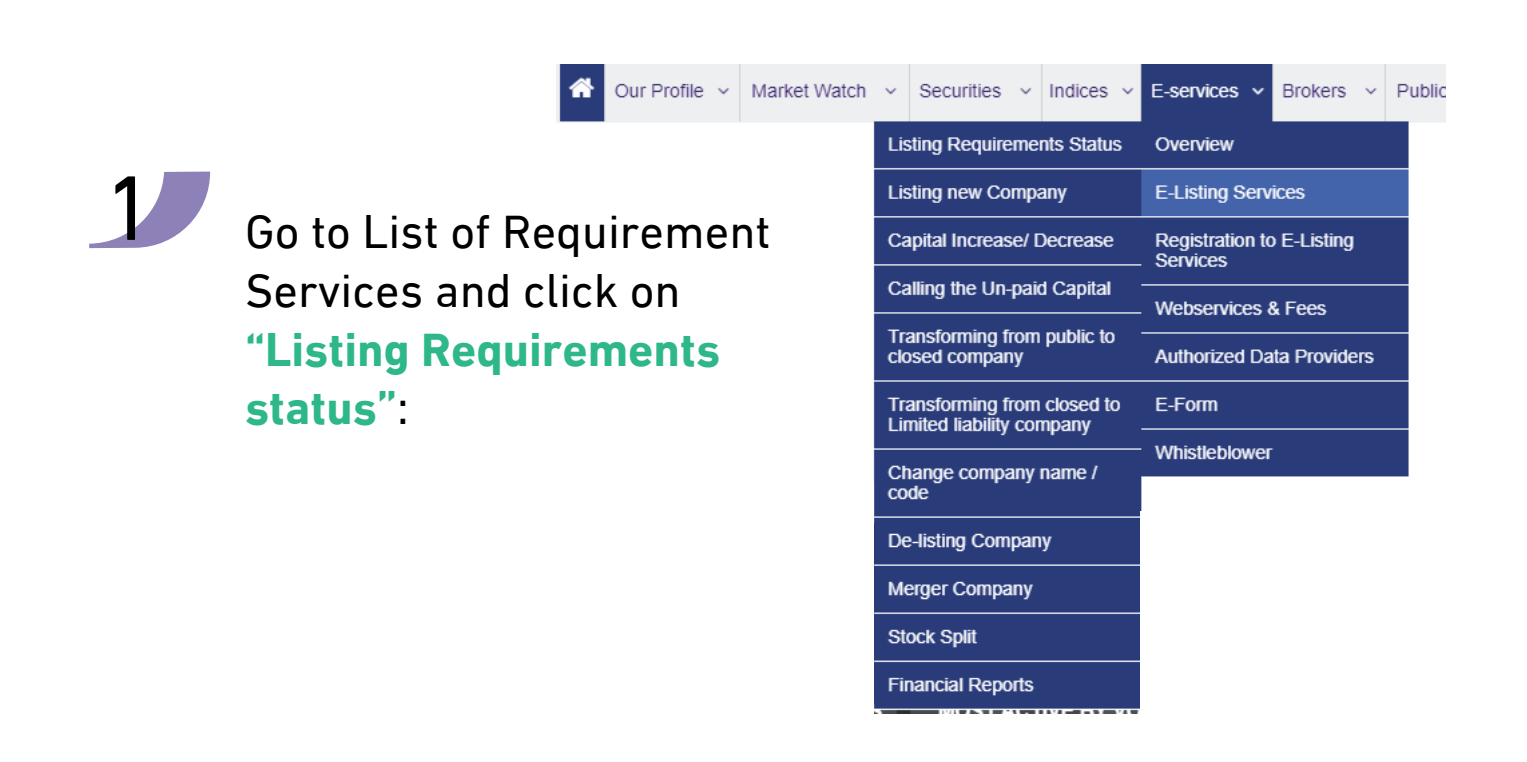

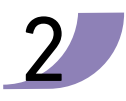

Click on the editing button in the Action field to view and adjust the request:

| Listing | Requirements Status |               |                   |           |             |        |
|---------|---------------------|---------------|-------------------|-----------|-------------|--------|
| ID      | Applicant Name      | Creation Date | Modification Date | Form Name | Form Status | Action |
|         |                     |               |                   |           |             | ß      |

## **Contact information**

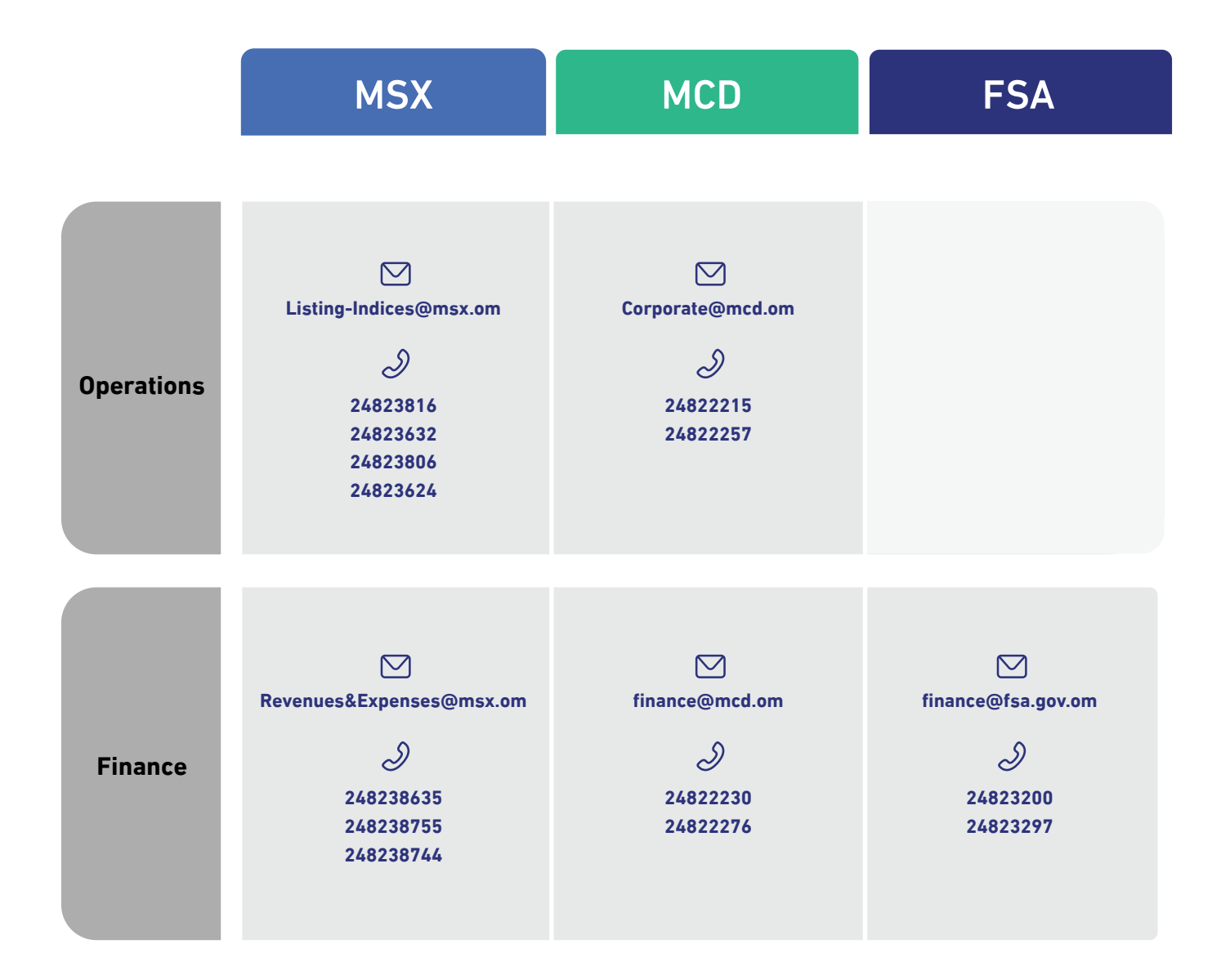

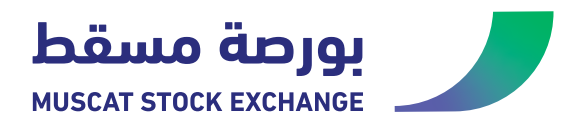

7 | Electronic Listing